# UPDATE PHẦN MỀM ONLINE CHO ĐẦU KARA M10

#### Trên màn hình cảm ứng, click "Cài đặt", nhập mật khẩu Chọn "Hệ thống" => Chọn Cập nhật để update phần mềm cho đầu

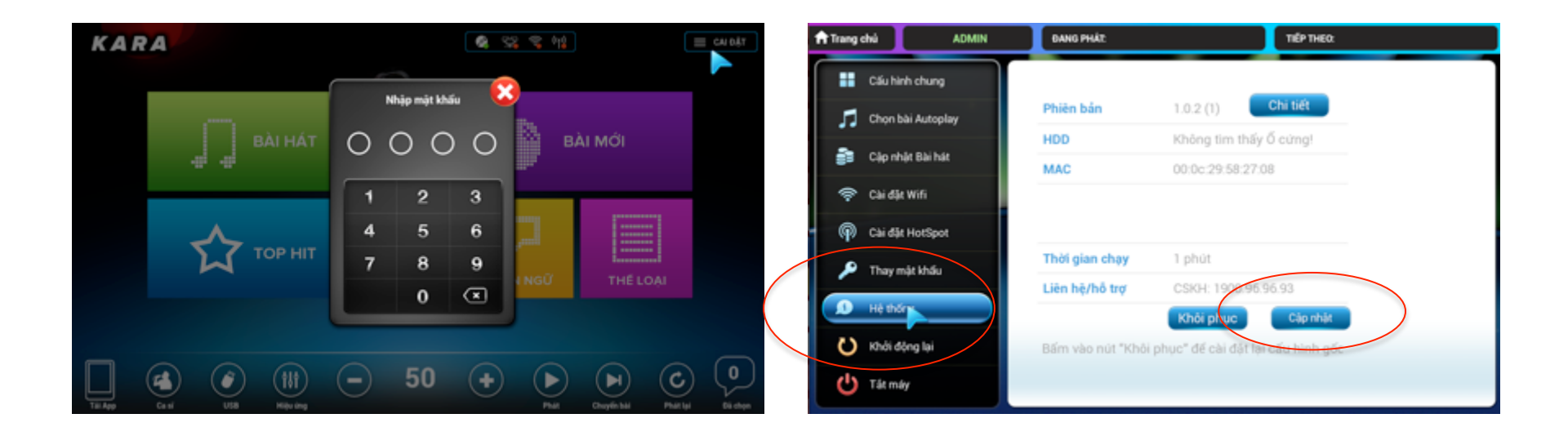

# ĐẢM BẢO ĐẦU ĐƯỢC KẾT NỐI MẠNG

## Hệ thống đề xuất cập nhật phần mềm phiên bản mới Chọn OK để đồng ý => Bắt đầu cập nhật phần mềm

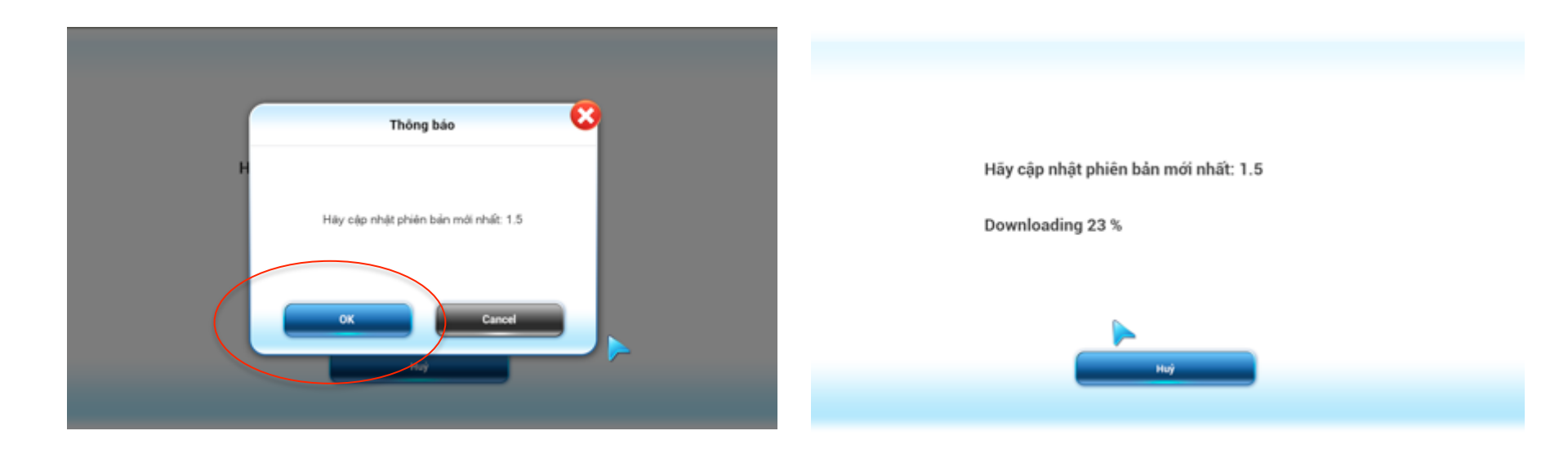

### Kết thúc tiến trình. Hệ thống báo Hoàn thành => Đầu khởi động lại với phần mềm mới

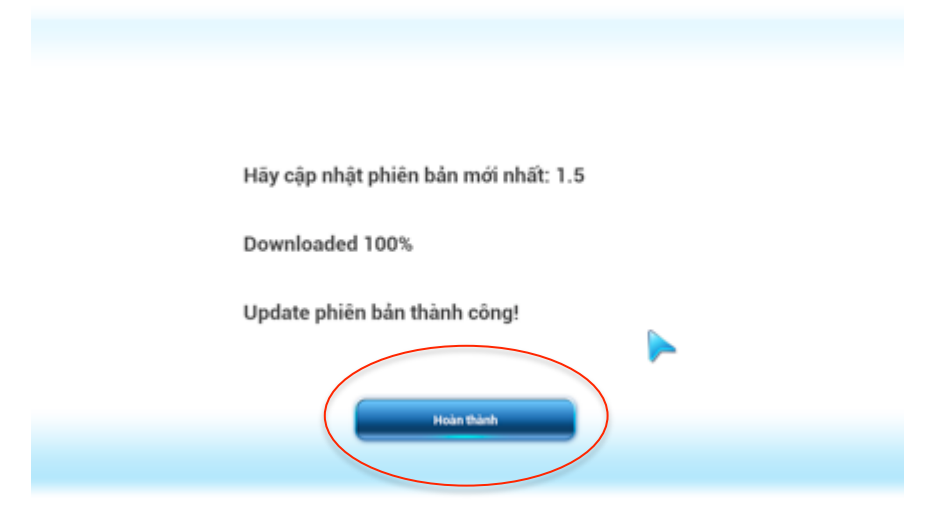